# BeoVision 8 New software – Supplement

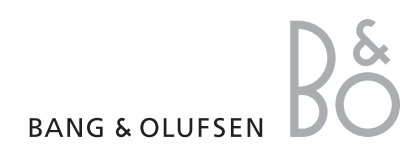

## **On-screen menus**

Your television has been equipped with new software and possibly hardware. This results in new functions and features which are described in this supplement. The supplement only describes major differences compared to the Guide you originally received with your television.

The main changes in your television are in the on-screen menus and menu layout.

### TUNING EDIT CHANNELS ADD CHANNELS AUTO TUNING MANUAL TUNING FREOUENCY CHANNEL NO NAME FINE TUNE DECODER TV SYSTEM SOUND SLEEP TIMER PLAY TIMER TIMER ON/OFF CONNECTIONS AV1-AV4 HDMI EXPANDER LINK TUNING FREQUENCY TV SYSTEM MODULATOR TUNER SETUP **TV TUNER** DVB-HD

SOUND ADJUSTMENT SPEAKER TYPES SPEAKER DISTANCE SPEAKER LEVEL SOUND SYSTEM PICTURE BRIGHTNESS CONTRAST COLOUR TINT SIZE HOR, SIZE VERT. SIZE HOR, POSITION VERT. POSITION MENU LANGUAGE DANSK DEUTSCH ENGLISH ESPAÑOL FRANCAIS ITALIANO NEDERLANDS SVENSKA

The extended on-screen menu system for the television. The greyed menu items indicate optional extras which may or may not be present in your system.

## New features in your television

Your television has been updated with new features.

For general information about remote control operation, refer to the Guide enclosed with your remote control.

#### Black menus

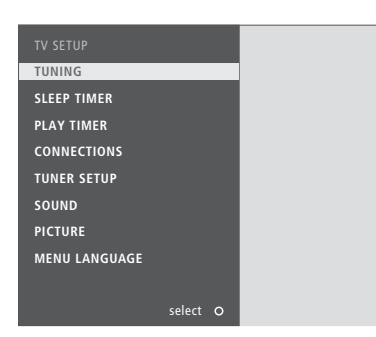

The menus in your television have changed colour and position. The menu background colour is black and the menus have moved from the centre to the left side of the screen.

Instead of black bars on each side of the menu, the television picture is shown to the right.

#### **Sleep Timer**

You can set a Sleep Timer which will switch off your TV after a specific period of time.

To activate a Sleep Timer using Beo4 ...

- > Press LIST repeatedly to bring up SLEEP.\*1
- > Press GO repeatedly to make your selection.

To deactivate a Sleep Timer using Beo4 ...

- > Press LIST repeatedly to bring up SLEEP.\*1
- > Press GO repeatedly until OFF is displayed on the screen.

To activate a Sleep Timer using the TV menu ...

- > Press MENU to bring up TV SETUP menu and press to highlight SLEEP TIMER
- > Press GO to bring up the SLEEP TIMER menu.
- > Press GO repeatedly to make your selection.

To deactivate a Sleep Timer using the TV menu  $\ldots$ 

- > Press GO to bring up the SLEEP TIMER menu.
- > Press GO until OFF is displayed on the screen.

#### **HDMI Expander**

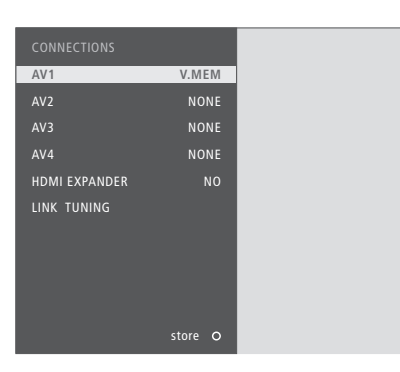

You have the possibility of adding additional HDMI sources. You can at any time enable or disable an HDMI Expander connected to the HDMI-B socket.

If you set the HDMI EXPANDER in the CONNECTIONS menu to YES, the HDMI-B option in the AV menus is replaced with B1, B2, B3, and B4.

#### AV1-4 sources

The sources in the AV1–4 menus have changed.

SOURCE ... Select the source you have connected. The option you select indicates which remote control button switches on the source. For example, a source registered as V.MEM is switched on when you press the VMEM button. V.MEM ... If you have connected a Bang & Olufsen video recorder or any other video recorder.

DVD ... If you have connected a DVD player or recorder.

DVD2 ... If you have connected a DVD player or recorder.

TV ... If you have connected a set-top box registered as TV.

DTV ... If you have connected a set-top box registered as DTV.

DTV2 (V.AUX) ... If you have connected a set-top box or other equipment registered as DTV2.

V.AUX2 ... If you have connected a video game console.

DECODER ... If you have connected a decoder. PC ... If you have connected a PC.

NONE ... If no equipment is connected.

If you have a Bang & Olufsen recorder it must be connected to the AV4 socket.

Refer to chapter 'Tuner setup' in the Guide enclosed with your BeoVision for further information.

#### **Register additional equipment**

If you connect additional equipment to your television, you must register the equipment in the **CONNECTIONS** menu.

- > Press MENU to bring up the TV SETUP menu.
- > Press  $\checkmark$  to highlight **CONNECTIONS**.
- > Press GO to bring up the CONNECTIONS menu.
- > Press ▲ or ▼ to step between the different socket groups: AV1, AV2, AV3 and AV4.
- > Press GO to be able to register a connected product to the highlighted socket group.
- > Press ◀ or ➡ to register what you have connected to the highlighted socket and press GO.
- > Press  $\blacktriangle$  or  $\checkmark$  to step between different models.
- > Press ◀ or ➡ to step between different equipment types.
- > Press GO to store the selection. STANDBY OPTIONS appear if a set-top box is selected.

Press **STOP** to back up through previous menus or press **EXIT** to exit all menus directly.

| SET-TOP BOX      |       |    |
|------------------|-------|----|
|                  |       |    |
| NOKIA 9800S/02S  |       | 1  |
| NOKIA D-BOX II   |       |    |
| PACE DTR 739-IM  |       |    |
| PHILIPS DTX627x  |       |    |
| PACE DSR600      |       |    |
| SKY DIGITAL      |       |    |
| CANALdig DK/S/N  |       |    |
| CANALdigItal I   |       | 8  |
| CANALdigital     |       | 9  |
| CANALdigital E   |       | 10 |
| CANALdigital B+  |       | 11 |
| LYON 1250/97     |       | 12 |
| TRIAX DVB655     |       | 13 |
| HUMAX VACI 28349 |       | 14 |
| SAGEM D-BOX      |       | 15 |
| KATHREIN 515/30  |       | 16 |
|                  |       | 17 |
|                  |       | 10 |
| ASTON ALINA 1000 |       |    |
| < other          | hvh   |    |
| V other          | uvu   |    |
|                  | store | 0  |

To switch between sources press ∉ or .